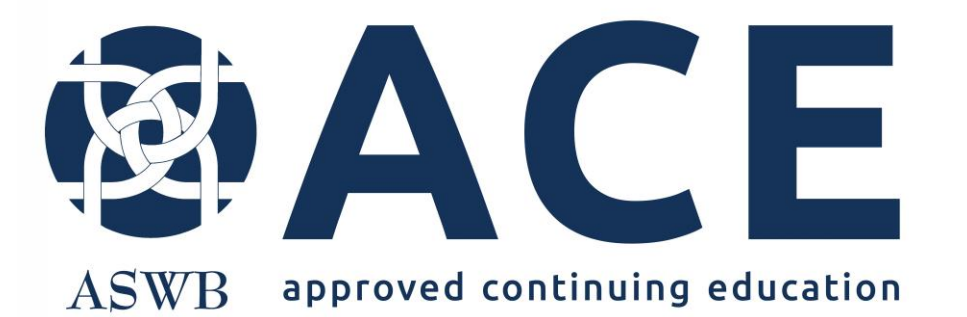

# Change Request Provider Staff Updates

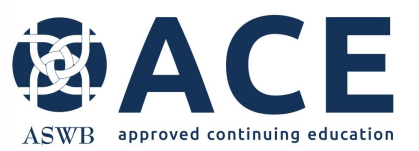

## **Change Request Provider Staff Updates**

CE Providers can change provider staff in the roles of primary contact, CE director and social work consultant through a change request.

The following provider information is required for each contact role:

- name
- job title
- start date in the role
- email address
- phone number
- resume (required for CE director and social work consultant)
- license information (required for social work consultant; required for CE director, if licensed)

A new provider agreement must be signed by the CE director, social work consultant and CEO/ department head when the roles change.

Change requests are categorized by the change type.

Change requests must be submitted in the application portal.

Change requests to update provider staff can take up to 30 days for approval.

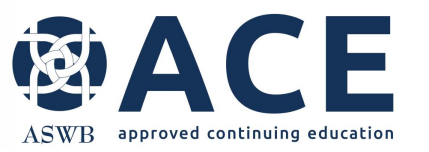

## **Provider Staff Agreement**

If the provider staff roles of CE director and/or social work consultant are changing, signatures must be obtained on the provider staff agreement in advance of submitting a change request.

Access the provider staff agreement in the system files section of the provider record.

Expand the right sidebar for access to system files.

| CE PROVIDER TEST 0318<br>: CE Provider Test 0318 |                           |                               |                                           |                                                                                                   | KC                        |
|--------------------------------------------------|---------------------------|-------------------------------|-------------------------------------------|---------------------------------------------------------------------------------------------------|---------------------------|
| B(1) 🗱 🕜 🗢 🛎 i                                   | 3 🖌 3 🗎 🎝 🖊 Mod           | dify 🗎 Provider Detail        | Workflow                                  | ✔ Create New                                                                                      | r 👻 (*                    |
| (9/17/24)<br>DURSE INSTRUCTOR                    | 10 (1)<br>Change requests | ARV24]<br>6<br>FEES AND PAYME | NTS                                       | (10/3/24)<br>\$                                                                                   |                           |
| Provider Information                             |                           |                               | •                                         | WE PRE-QUALIFICATION LOG                                                                          |                           |
| Provider Staff                                   |                           | + Add Ne                      | w <b>1</b> -                              | PQ Criteria Met                                                                                   | Current Leve              |
| Provider Approval - Application                  |                           | + 444 Mar                     | <b>1 *</b>                                | ACE Data Entry 1<br>WF Level: Submitted and Under<br>Outcome: Pre-Qual Met<br>To: PQ Criteria Met | 3/18/24 11:13AM<br>Review |
| Course - Individual Approval                     |                           | + Add Ne                      | w 3 *                                     | ACE Data Entry 1<br>WF Level: Submitted and Under                                                 | 3/18/24 11:13A/<br>Review |
| Course Instructor                                |                           | + Add Ne                      | w 2 *                                     | SYSTEM FILES                                                                                      |                           |
| Change Request                                   |                           | v 10 -                        | ACE application user guide - Helpful tips |                                                                                                   |                           |
| \$ Fees angularyments +                          |                           | + Add Ne                      | w 6 -                                     | ACE application user guide - Making updates                                                       |                           |
|                                                  |                           |                               |                                           | ACE application user guide -                                                                      | Prequalification request  |
| Reviews - Provider                               |                           | + Add New Vie                 | w <u>1</u> *                              | ACE application user guide -                                                                      | Provider application      |
| Files                                            |                           | + Add Nev                     | v <u>37</u> *                             | ACE application user guide -                                                                      | Provider renewal          |
|                                                  |                           |                               |                                           | ACE-Handbook-12.2023                                                                              |                           |
|                                                  |                           |                               |                                           | ASWBProviderRenewalCour                                                                           | seListTemplate            |
|                                                  |                           |                               |                                           | Cosponsor-Agreement-Temp                                                                          | late                      |
|                                                  |                           |                               |                                           | Provider Staff Agreement                                                                          |                           |
|                                                  |                           |                               | Renewal provider agreement                |                                                                                                   |                           |

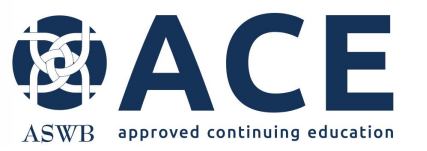

### **Entering a New Change Request**

Access the provider record in the portal and click the "Create New" dropdown.

From the dropdown list, click New Change Request.

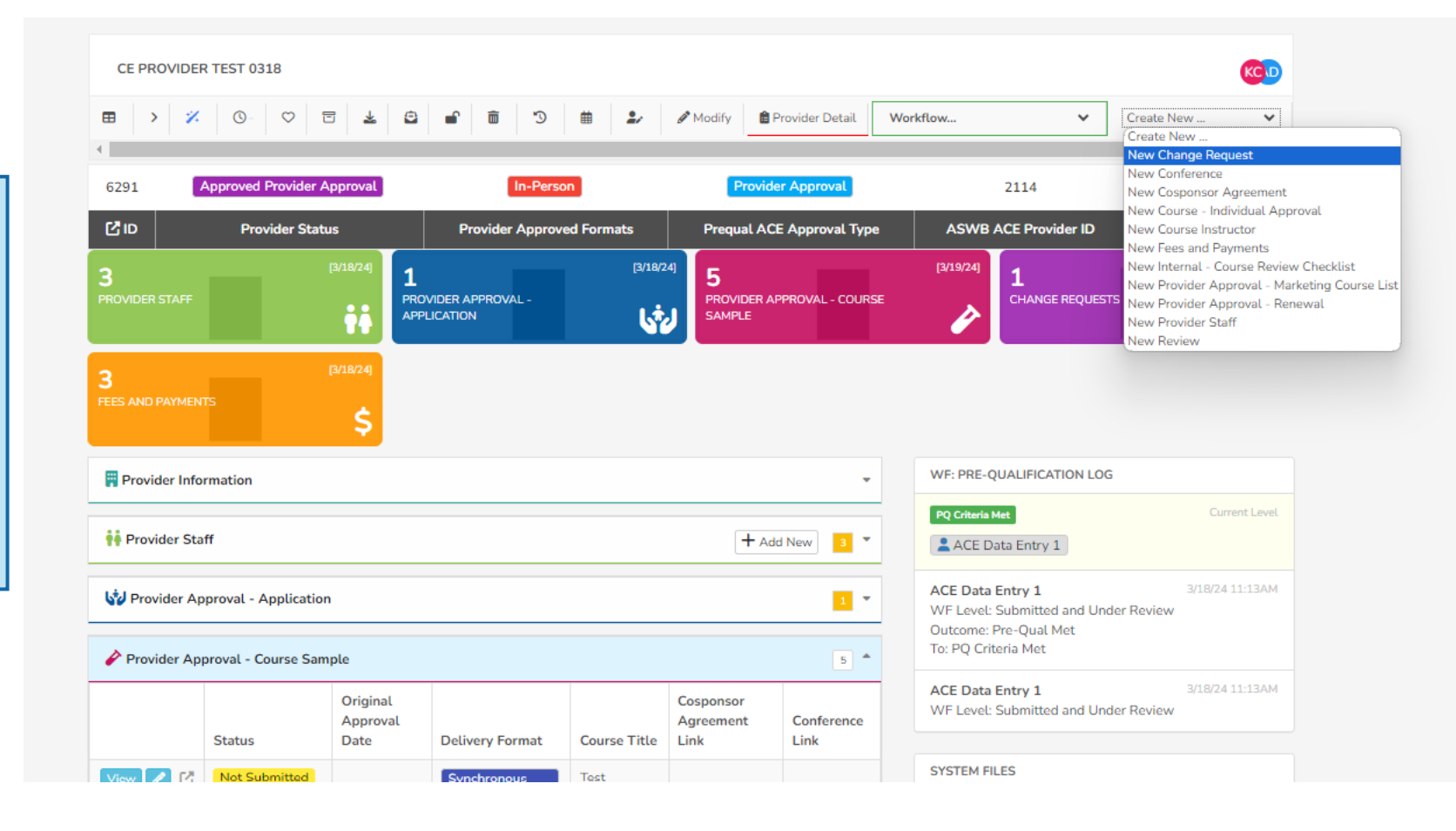

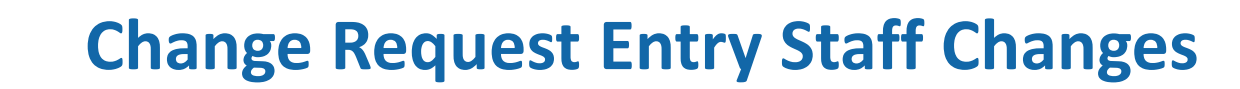

When the change request opens, populate the change effective date.

ACE

ASWB approved continuing education

Select staff changes as the change type.

Select the staff role requiring the change.

Select choose file to upload the signed provider agreement. This is required for CE director and social work consultant role changes.

Click the dropdown in the staff to change field and select the name of the individual vacating the role.

Click the add new staff button and complete the fields when the add new staff screen appears. Click save entry when complete.

Complete the required signature fields at the bottom of the change request and click save entry.

| ovider Details                                                         |                                                                                        |                                            |                              |                         |  |  |
|------------------------------------------------------------------------|----------------------------------------------------------------------------------------|--------------------------------------------|------------------------------|-------------------------|--|--|
|                                                                        | O More Information Needed                                                              |                                            |                              |                         |  |  |
|                                                                        | O Approved                                                                             |                                            |                              |                         |  |  |
|                                                                        | O Denied                                                                               |                                            |                              |                         |  |  |
| Request Date *                                                         | <b>iii</b> 10/09/2024                                                                  |                                            |                              |                         |  |  |
| Change Effective Date *                                                | This is the date that the change should be effe                                        | ctive. For instance, if you are closing th | e business, this would be th | e closure date.         |  |  |
|                                                                        | <b>i</b> 10/09/2024                                                                    |                                            |                              |                         |  |  |
| Change Type *                                                          | Provider Changes  ✓ Staff Changes                                                      | Provider Level Format Changes              | Major Course Change          | Minor Course Change     |  |  |
|                                                                        |                                                                                        |                                            |                              |                         |  |  |
| aff Changes                                                            |                                                                                        |                                            |                              |                         |  |  |
| Staff Changes *                                                        | Licensed Social Work Consultant                                                        |                                            |                              |                         |  |  |
|                                                                        | O CE Director                                                                          |                                            |                              |                         |  |  |
|                                                                        | O Primary Contact                                                                      |                                            |                              |                         |  |  |
| Provider agreement *                                                   | For organizations with provider level approval,                                        | when the CE director or social work co     | nsultant changes, a new pro  | vider agreement must be |  |  |
|                                                                        | signed by all parties and uploaded to the chang<br>Access the provider agreement here. | ge request.                                |                              |                         |  |  |
|                                                                        | E Choose File                                                                          |                                            |                              |                         |  |  |
| Staff to Change *                                                      |                                                                                        |                                            |                              | -                       |  |  |
|                                                                        |                                                                                        |                                            |                              |                         |  |  |
|                                                                        |                                                                                        |                                            |                              | Add New Staff           |  |  |
| Add New Provider Staff *                                               |                                                                                        |                                            |                              |                         |  |  |
| Add New Provider Staff *                                               |                                                                                        |                                            |                              |                         |  |  |
| Add New Provider Staff *                                               |                                                                                        |                                            |                              |                         |  |  |
| Add New Provider Staff *<br>illing<br>Number of Course Changes - Minor | auto-calculated                                                                        |                                            |                              |                         |  |  |

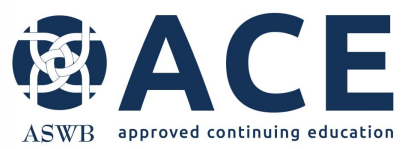

### **Change Request Submission**

|                | CE PROVIDER TEST 0318<br>Staff Changes - Primary Contact      |                                |                      |  |  |  |
|----------------|---------------------------------------------------------------|--------------------------------|----------------------|--|--|--|
| Click "Submit" | 6291 1468 Approved Provider Approval Synchronous distance lea | rning Provider Approval        | 2114                 |  |  |  |
|                | ご Entry ID Provider Status Provider Approved Form             | nats Prequal ACE Approval Type | ASWB ACE Provider ID |  |  |  |
|                | 🗐 Change Request                                              |                                | 11 👻                 |  |  |  |
|                | E Files                                                       |                                | + Add New 37         |  |  |  |
|                |                                                               |                                | + Add New 1          |  |  |  |
|                |                                                               |                                |                      |  |  |  |
|                |                                                               |                                |                      |  |  |  |

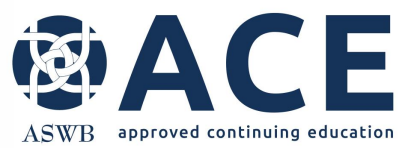

#### **Change Request Approval**

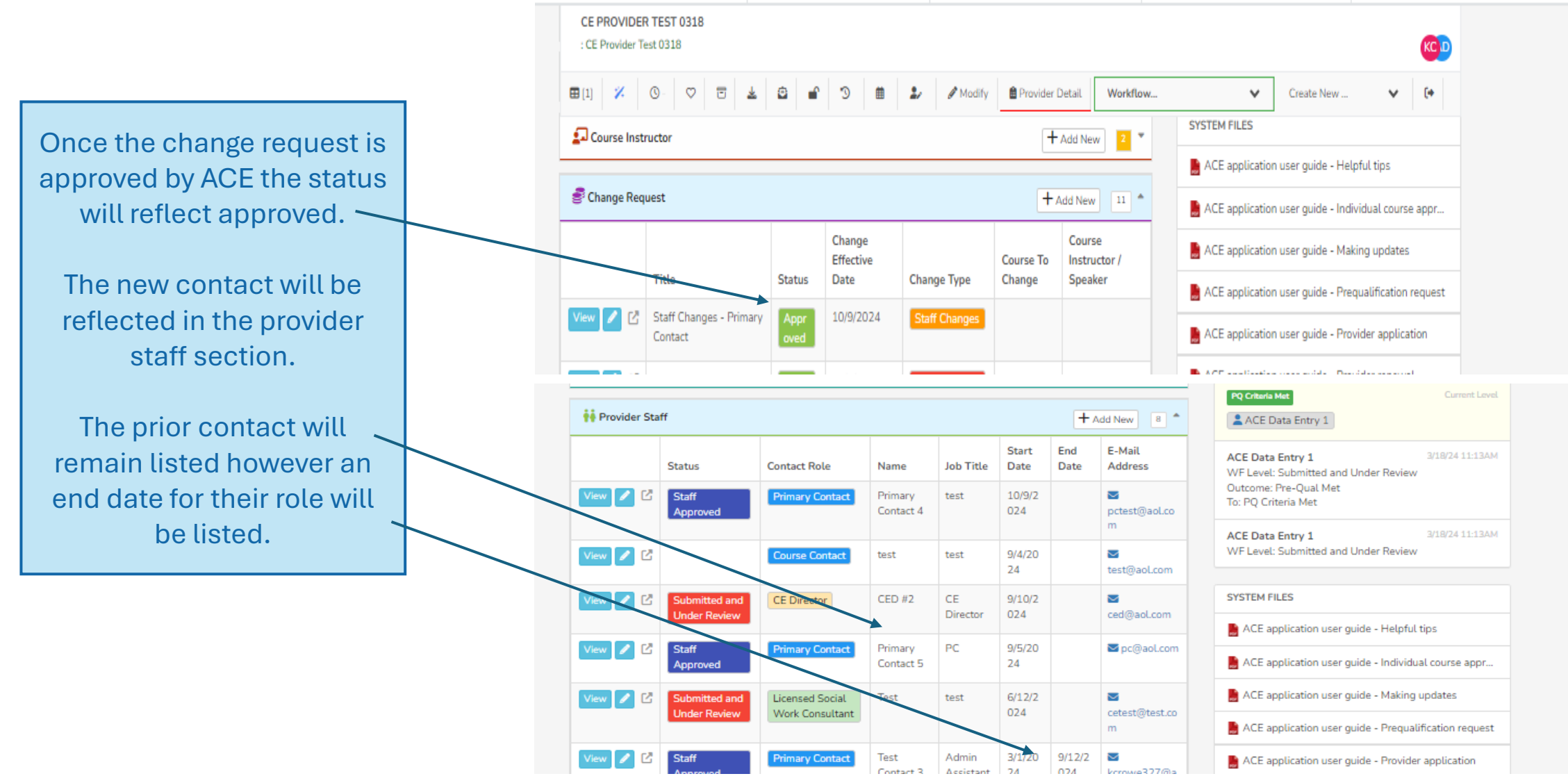